คู่มือการใช้งานระบบ ตารางออกตรวจแพทย์

เข้าสู่ระบบ ที่ link <u>http://buhapp/doctors</u>

| 🔘 ระบบตารางออกตรวจแพทย์                                                          |  |
|----------------------------------------------------------------------------------|--|
| <b>เข้าสู่ระบบ</b><br>เข้าสู่ระบบด้วย Username และ Password ที่ได้จากเจ้าหน้าที่ |  |
| Username                                                                         |  |
| Password 2                                                                       |  |
| ตกลง 3                                                                           |  |
| Designed by Waranya Chomsri (Programmer)                                         |  |

## หน้าหลัก

| ome          | ระบบตารางออกตรวจ        | แพทย์ โรงพยาบาลมหาวิ                                    | ทยาลัยบูรพา                                        |                                                  |                                                   |                                                 |
|--------------|-------------------------|---------------------------------------------------------|----------------------------------------------------|--------------------------------------------------|---------------------------------------------------|-------------------------------------------------|
| าการข้อมูล 4 | ตารางออกตรวจ งานสูติ-เ  | มรีเวช   Today                                          |                                                    |                                                  |                                                   |                                                 |
|              |                         | วันจันทร์                                               | วันอังคาร                                          | ວັนพุธ                                           | วันพฤหัสบดี                                       | วันศุกร์                                        |
|              | เช้า (8.00 - 12.00 น.)  | - พณ การวี ทองอไทย<br>- พณ วลัยพรรณ สุพัฒนารังษี        | - นพ. ศรรัฐ เฮงเจริณ<br>- ผศ.นพ. กิตติ กรุงไกรเพชร | - นพ. ศรรัฐ เฮงเจริณ<br>- นพ.จิรัสม์พล ไทยานันท์ | - พณะปาณิสรา แช่กัม<br>- พณะวลัยพรรณ สุพัฒนารังษี | – บพ.จิรัสย์พล ไทยานันท์<br>– พญ.ปาณิสรา แช่กิม |
|              | บ่าย (13.00 - 16.00 u.) | - พศ.มพ. ทิตติ กรุงไทรเพชร<br>- พญ. อมรรัตน์ วงศ์ไกรเวท | - พณะการวี ทองอุไทย                                | - พญ.กมลชนก สาลีพัชราภรณ์                        | - พณะสัยพรรณ สุพัฒนารังษี                         |                                                 |
|              |                         |                                                         |                                                    |                                                  |                                                   |                                                 |
|              |                         |                                                         |                                                    |                                                  |                                                   |                                                 |
|              |                         |                                                         | © Copyright                                        | NiceAdmin. All Rights Reserved                   |                                                   |                                                 |

## ๓. เมนู จัดการข้อมูล

| Doctor Schedule | ≡ Search Q                          |                                                                                    | • ອານສູດ-ບຣັເວຍ |
|-----------------|-------------------------------------|------------------------------------------------------------------------------------|-----------------|
| 88 Home         | จัดการข้อมูลออกตรวจแพทย์            |                                                                                    |                 |
| 🖻 จัดการข้อมูล  | ตารางออกตรวจ งานสูติ-นรีเวช   Today |                                                                                    |                 |
|                 | οŭ                                  | ช่วงเวลา                                                                           | จัดการ          |
| 5               | จันทร์                              | ເຮົາ                                                                               | แก้ไข           |
|                 |                                     | ปาย                                                                                | แก้ไข           |
|                 | อังคาร                              | ເຮົາ                                                                               | แก้ไข           |
|                 |                                     | บ่าย                                                                               | แก้ไข 6         |
|                 | ws                                  | เข้า                                                                               | แก้ไข           |
|                 |                                     | น่าย                                                                               | แก้ไข           |
|                 | พฤหัสบดี                            | เชิา                                                                               | แก้ไข           |
|                 |                                     | บ่าย                                                                               | แก้ไข           |
|                 | ศุกร์                               | เช้า                                                                               | แก้ไข           |
|                 |                                     | ปาย                                                                                | แก้ไข           |
|                 |                                     | -                                                                                  |                 |
|                 |                                     |                                                                                    |                 |
|                 |                                     | © Copyright NiceAdmin. All Rights Reserved<br>Designed by Waranye Chomsri (IT MED) |                 |

หน้า รายชื่อแพทย์ของวันและช่วงเวลาที่จัดการ

| วันจันทร์ ช่วงเช้า                               |                               |                  |                          |
|--------------------------------------------------|-------------------------------|------------------|--------------------------|
| เพิ่มข้อมูลรายชื่อแพทย์<br>10 ✓ entries per page | 7                             |                  | Search_                  |
| ສຳດັບ 🤤                                          | ชื่อ-นามสกุล                  | ิ หมายเหตุ       | ວັດກາร 🗍                 |
| 1                                                | ทพ.จักรกวินทร์ โชติหีรัณไอฟาร | งานทั่วไป        | หมายเหตุ <mark>au</mark> |
| 2                                                | ทพ. ธีรภัทร วิเชียรมงคลกูล    | เทศบาล/งานทั่วไป | <mark>หมายเหตุ</mark> ลบ |
| 3                                                | ทพญ. ปิยะพัชร คุณทรงเกียรติ   | เฉพาะทาง         | <mark>หมายเหตุ</mark> ลบ |
| 4                                                | ทพณ. ภักิรา ตันติภาสวศิน      | เฉพาะทาง         | หมายเหตุ <mark>au</mark> |
| 5                                                | ทพญ.ភัณฑิรา กิตติคุณ          | เลพาะทาง         | หมายเหตุ ลบ              |
| 6                                                | ทพ. เกษม ปานพูนทรัพย์         | งานทั่วไป        | ี หมายเหตุ ลบ            |
| Showing I to I of I entries                      |                               |                  |                          |

๕. คลิกที่ปุ่ม "เพิ่มข้อมูลรายชื่อแพทย์" หน้าจอดังภาพด้านล่าง สามารถค้นหา และ เพิ่มรายชื่อแพทย์
ได้ในจำนวนหลายคน

| <b>เพิ่</b><br>ตารา | <b>มข้อมูลรายชื่อแพทย์</b><br>งงองกธรวงแพทย์ / |     |          |   |
|---------------------|------------------------------------------------|-----|----------|---|
| 1                   | รายชื่อนพทย์                                   | 8 — |          | 1 |
|                     | ช่อทัพย์ วิสุทธุ์.น.ส.                         |     | <b>A</b> |   |
|                     | ขัญญากักดิ์ ขัติธิ,น.ส.                        |     |          |   |
|                     | ชุติภา จันทร์ด่า.น.ส.                          |     |          |   |
|                     | โชติกา โสกณพงศ์พิพัฒน์,พญ.                     |     |          |   |
|                     | ฐีตัวรถา สุขญาติ,น.ส.                          |     | _        |   |
|                     | ณชชา คิลป์ไพบูลย์พานิย พาน.                    |     | -        |   |
|                     | Besigned by BookshopMode                       |     |          | 1 |
|                     |                                                |     |          |   |
|                     |                                                |     |          |   |
|                     |                                                |     |          |   |

๖. กดปุ่ม "บันทึก" เพื่อบันทึกข้อมูลรายชื่อแพทย์

| <b>เพิ่มข้อมูลรายชื่อแพทย์</b><br>สารางออกสรวงแพทย์ /                                            | 9             |
|--------------------------------------------------------------------------------------------------|---------------|
| รายชื่อแพทย์<br>- ทบพลุศธิศักดิ์ งามวชิราพร) - ทพณ. ภัทรา ดับดีภาสวศิน - พพณแก้วใจ บ่านพูนทรัพย์ |               |
|                                                                                                  | บันทึก ยกเล็ก |
|                                                                                                  |               |

๗. หลังจากเพิ่มรายชื่อแพทย์ จะสามารถเพิ่ม หมายเหตุ โดยคลิกที่ปุ่ม "หมายเหตุ" ของแพทย์นั้น ๆ ดัง
รูปด้านล่าง

| 10 v entries per page |                               |         |                  | 10     | Search                     |
|-----------------------|-------------------------------|---------|------------------|--------|----------------------------|
| ลำดับ ្               | ชื่อ-นามสกุล                  | .≙<br>∵ | หมายเหตุ         | *<br>* | ðoms ‡                     |
| 1                     | ทพ.จักรกวินทร์ โชติหีรัญโอฟาร |         | งานทั่วไป        |        | ี หมายเหตุ ลบ              |
| 2                     | ทพ. ธีรภัทร วิเชียรมงคลกูล    |         | เทศบาล/งานทั่วไป |        | ี <mark>หมายเหตุ</mark> au |
| 3                     | ทพญ. ปียะพัชร คุณทรงเกียรติ   |         | เลพาะทาง         |        | ี หมายเหตุ ลบ              |
| 4                     | ทพณ. ภัทิรา ตันติภาสวศิน      |         | เลพาะทาง         |        | หมายเหตุ ลบ                |
| 5                     | ทพณ.ภัณฑิรา กิตติคุณ          |         | เลพาะทาง         |        | หมายเหตุ ลบ                |
| 6                     | ทพ. เกษม ปานพูนทรัพย์         |         | งานทั่วไป        |        | ี หมายเหตุ ลบ              |
|                       |                               |         |                  |        |                            |

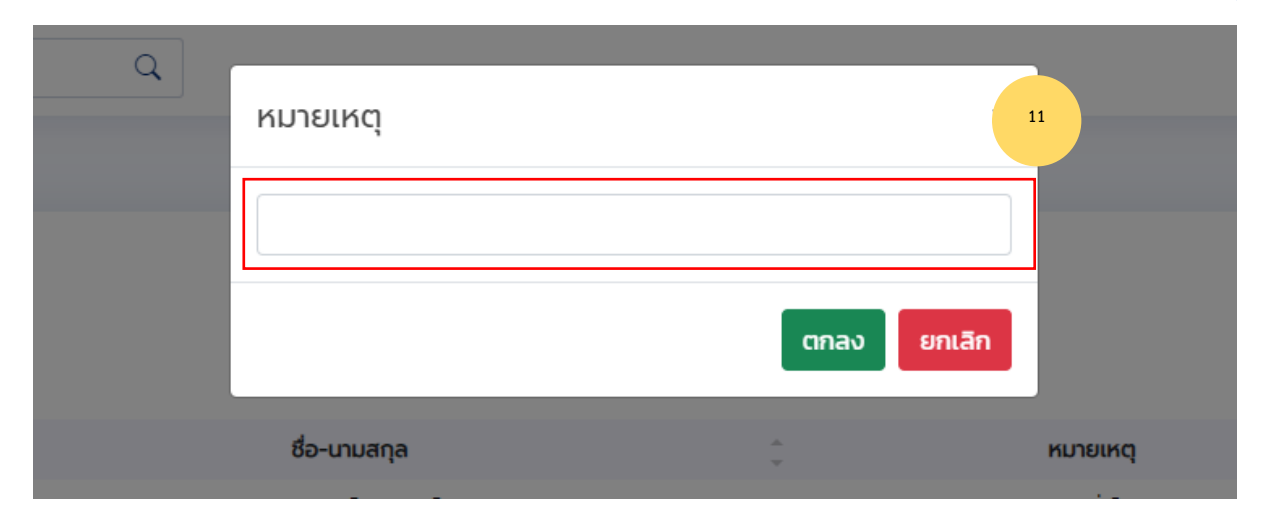

| 10 v entries per page |                               |        |                  |        | Search        |   |
|-----------------------|-------------------------------|--------|------------------|--------|---------------|---|
| ลำดับ 🌐               | ชื่อ-นามสกุล                  | *<br>* | หมายเหตุ         | *<br>* | จัดการ        | ÷ |
| 1                     | ทพ.จักรกวินทร์ โชติหีรัญไอฟาร |        | งานทั่วไป        |        | หมายเหตุ ลบ   |   |
| 2                     | ทพ. ธีรภัทร วิเชียรมงคลกูล    |        | เทศบาล/งานทั่วไป |        | หมายเหตุ ลบ   |   |
| 3                     | ทพญ. ปียะพัชร คุณทรงเกียรติ   |        | เฉพาะทาง         |        | ี หมายเหตุ ลบ |   |
| 4                     | ทพญ. ภัทิรา ตันติภาสวศิน      |        | เฉพาะทาง         |        | ี หมายเหตุ ลบ |   |
| 5                     | ทพณ.ภัณฑีรา กิตติคุณ          |        | เฉพาะทาง         |        | ี หมายเหตุ ลบ |   |
| 6                     | ทพ. เกษม ปานพูนทรัพย์         |        | งานทั่วไป        |        | ี หมายเหตุ ลบ |   |
|                       |                               |        |                  |        |               |   |

## หมายเหตุ จะแสดงข้อมูลด้านล่างชื่อแพทย์ดังหน้าแรกของระบบ

| สารางออกตรวจ งานทันตแพทยี่ Today |                                                    |                                                |                                               |                                                          |                                                |  |  |
|----------------------------------|----------------------------------------------------|------------------------------------------------|-----------------------------------------------|----------------------------------------------------------|------------------------------------------------|--|--|
|                                  | วันจันทร์                                          | วันอังคาร                                      | ວັนพุธ                                        | วันพฤหัสบดี                                              | วันศุกร์                                       |  |  |
| เช้า (8.00 - 12.00 u.)           | - ทพ.จักรกวินทร์ โชติศิรัญโอฬาร<br>(งานทั่วไป)     | – ทพ. เกษม ปานพูนทรัพย์<br>(งานทั่วไป)         | - ทพ. เกษม ปานพูนทรัพย์<br>(เฉพาะทาง)         | – ทพ. เกษม ปานพูนทรัพย์<br>(งานทั่วไป)                   | – ทพ. เกษม ปานพูนทรัพย์<br>(เฉพาะทาง)          |  |  |
|                                  | - ทพ. ธีรภัทร วิเชียรมงคลกูล<br>(เทศบาล/งานทั่วไป) | – ทพ.จักรกวินทร์ โชติหิรัณูโอฟาร<br>(เฉพาะทาง) | - ทพ. ธีรภัทร วิเชียรมงคลกูล<br>(เฉพาะทาง)    | - ทพ. ธีรภัทร วิเชียรมงคลกูล<br><mark>(เฉพาะทาง)</mark>  | - ทพ. ธีรภัทร วิเชียรมงคลกูล<br>(เฉพาะทาง)     |  |  |
|                                  | - ทพญ. ปิยะพัชร คุณทรงเกียรติ<br>(เฉพาะทาง)        | - ทพณ. ปิยะพัชร คุณทรงเกียรติ<br>(งานทั่วไป)   | - ทพ.จักรกวินทร์ โชติหิรัญไอฟาร<br>(เฉพาะทาง) | - ทพ.จักรกวินทร์ โชติหิรัญโอฟาร<br>(เฉพาะทาง)            | – ทพ.จักรกวินทร์ โชติหิรัญโอฟาร<br>(งานทั่วไป) |  |  |
|                                  | - ทพญ. ภัทิรา ตันติภาสวศิน<br>(เฉพาะทาง)           | – ทพญ. ภัทิรา ตันติภาสวศิน<br>(เฉพาะทาง)       | - ทพณ. ปิยะพัชร คุณทรงเกียรติ<br>(งานทั่วไป)  | - ทพณ. ปิยะพัชร คุณทรงเกียรติ<br><mark>(เฉพาะทาง)</mark> | - ทพญ. ปิยะพัชร คุณทรงเกียรติ<br>(เฉพาะทาง)    |  |  |
|                                  | - ทพณ.ภัณฑิรา กิตติคุณ<br>(เฉพาะทาง)               | – ทพณ.ภัณฑิรา กิตติคุณ<br>(เฉพาะทาง)           | - ทพณ. ภัทิรา ตันติภาสวศิน<br>(งานทั่วไป)     | - ทพณ. ภัทิรา ตันติภาสวศิน<br>(งานทั่วไป)                | - ทพญ. ภัทิรา ตันติภาสวศิน<br>(เฉพาะทาง)       |  |  |
|                                  | – ทพ. เกษม ปานพูนทรัพย์<br>(งานทั่วไป)             |                                                | - ทพญ.ภัณฑิรา กิตติคุณ<br>(เฉพาะทาง)          | - ทพญ.ภัณฑิรา กิตติคุณ<br>(เทศบาล/งานทั่วไป)             | - ทพญ.ภัณฑิรา กิตติคุณ<br>(งานทั่วไป)          |  |  |
| บ่าย (13.00 – 16.00 u.)          | - ทพ. ธีรภัทร วิเชียรมงคลกูล<br>(เฉพาะทาง)         | - ทพ. ธีรภัทร วิเชียรมงคลกูล<br>(เฉพาะทาง)     | - ทพ. ธีรภัทร วิเชียรมงคลกูล<br>(เฉพาะทาง)    | - ทพ. ธีรภัทร วิเชียรมงคลกูล<br>(เฉพาะทาง)               |                                                |  |  |
|                                  | - ทพ.จักรกวินทร์ โชติศิรัญโอฟาร<br>(เฉพาะทาง)      | - ทพ.จักรกวินทร์ โชติศิรัญโอฟาร<br>(เฉพาะทาง)  | - ทพ.จักรกวินทร์ โชติศิรัญโอฟาร<br>(เฉพาะทาง) | - ทพ.จักรกวินทร์ โชติศิรัญโอฟาร<br>(เฉพาะทาง)            |                                                |  |  |
|                                  | - ทพญ. ปิยะพัชร คุณทรงเกียรติ<br>(เฉพาะทาง)        | - ทพณู. ปิยะพัชร คุณทรงเกียรติ<br>(เฉพาะทาง)   | - ทพญ. ปิยะพัชร คุณทรงเกียรติ<br>(เฉพาะทาง)   | - ทพญ. ปิยะพัชร คุณทรงเกียรติ<br>(เฉพาะทาง)              |                                                |  |  |
|                                  | - ทพญ. ภัทิรา ตันติภาสวศิน<br>(เฉพาะทาง)           | - ทพณ.ภัณฑิรา ทิตติคุณ<br>(เฉพาะทาง)           | – ทพญ. ภัทิรา ตันติภาสวศิน<br>(เฉพาะทาง)      | – ทพญ. ภัทิรา ตันติภาสวศิน<br><mark>(เฉพาะทาง)</mark>    |                                                |  |  |
|                                  | - ทพณ.ภัณฑิรา กิตติคุณ<br>(เฉพาะทาง)               |                                                | - ทพณ.ภัณฑิรา กิตติคุณ<br>(เฉพาะทาง)          | - ทพณ.ภัณฑิรา กิตติคุณ<br>(เฉพาะทาง)                     |                                                |  |  |